## 「阿里心选-过程易」对接微信服务号指南

2021年05月19日

阿里云心选

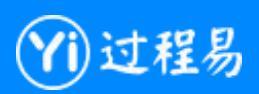

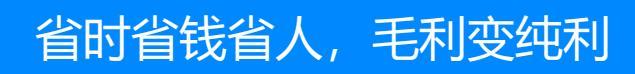

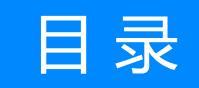

| 1、封面          |    |
|---------------|----|
| 2、为什么对接微信服务号  |    |
| 3、如何对接微信服务号   |    |
| 3.1 登录服务号后台   |    |
| 3.2 完成认证      |    |
| 3.3 启用开发者     |    |
| 3.4 设置授权      |    |
| 3.5 开启消息模版    |    |
| 3.6 设置服务号菜单   |    |
| 3.7 过程易系统中的设定 |    |
| 3.8 工作检查表     |    |
| 4、日常使用        | 23 |
| 5、系统安全保障      |    |
| 6、系统升级保障      |    |
| 7、系统实施流程      |    |
| 8、系统售后服务      |    |

## 为什么对接微信服务号

Why Connect Wechat Service Account

## 对接微信服务号:建立客户、供应商、员工门户

「阿里心选-过程易」对接微信服务号后,系统会将业务单据的通知、抄送直接发到员工的个人微信中,极大程度的方便员工日常操作。员工可以在微信中收到单据提醒消息,点击直接进入单据完成处理、审批、驳回。

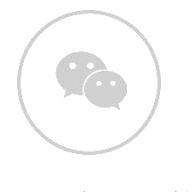

微信服务号对接

## 如何对接微信服务号

How To Connect Wechat Service Account

## 如何对接微信服务号/登录服务号后台

Login WeChat Official Account

## 登录服务号后台:从微信官网https://mp.weixin.qq.com/登录

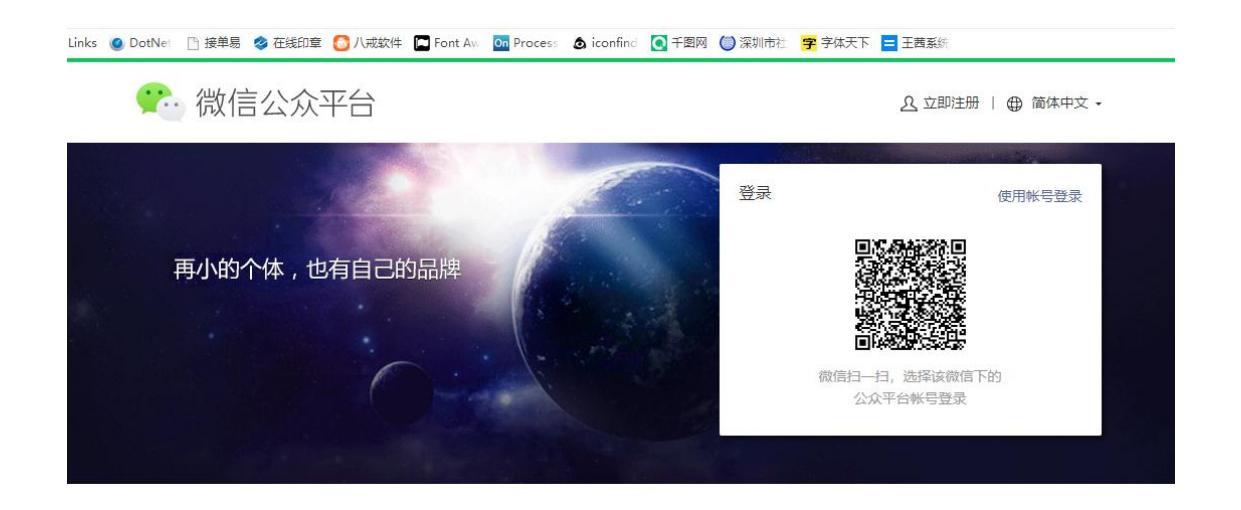

用管理员手机扫描登陆。如尚未注册,跟随页面提示进行注册,企业注册是免费的。注册时请选择"服务号"。

# 如何对接微信服务号/完成认证

Authentication

#### 完成认证:完成微信本身的服务号实名认证

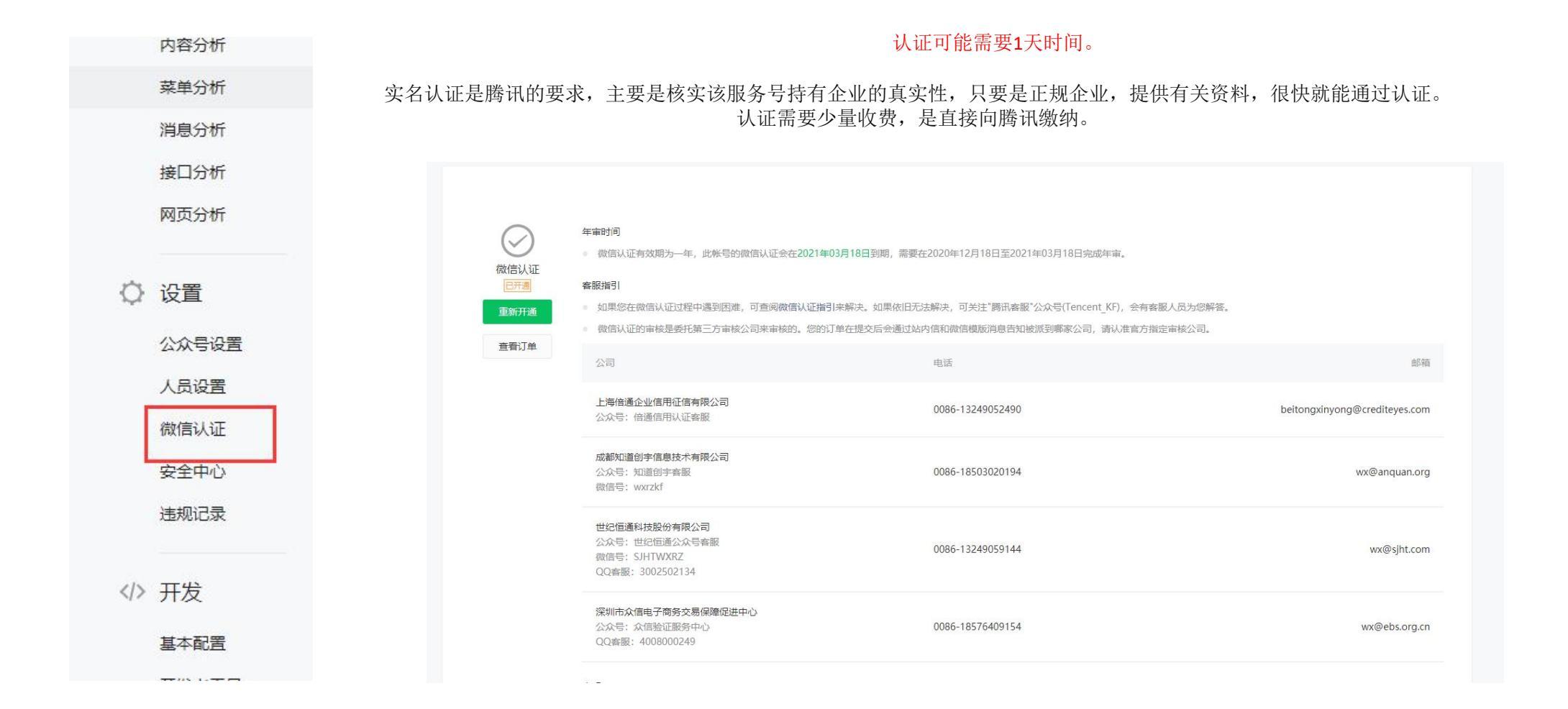

# 如何对接微信服务号/启用开发者

Enable Developer

(-)阿里云

## 启用开发者:进入"开发-基本配置"

|                                                                                                    | 获得APPID、AppSecret。                                                                                                    |      |      |
|----------------------------------------------------------------------------------------------------|----------------------------------------------------------------------------------------------------|------|------|
| <ul> <li>▶ (VAL) ● G HAL ● MULL ▲ ● 300度素 □ acer</li> <li>● 统计</li> <li>用户分析</li> <li>内容分析</li> <li>菜单分析</li> </ul> | 注意,第一次进入这个地方,是没有开启Secret的,要自己手动去开启、扫码验证等操作。<br>等开启了之后,Secret会出来,你需要抄下来、记住。未来再进入这里,是查不到的,如果忘记了只能"重置"<br>将获得的APPID、AppSecret,提交给过程易系统技术人员,在神量云系统中填入。                                                                 | 来获得。 |      |
| 消息分析<br>接口分析<br>网页分析                                                                                                | 基本配置                                                                                                    |      |      |
| ↓ 设置<br>公众号设置<br>人员设置                                                                                               | 公众号开发信息         开发者ID(AppID)       wx137d24126ea75a0c         开发者ID是公众号开发识别码,配合开发者密码可调用公众号的接口能力。                                                                                                    |      | 接收通知 |
| <ul> <li>微信以证</li> <li>安全中心</li> <li>违规记录</li> <li>(/) 开发</li> </ul>                                                | 开发者密码(AppSec<br>ret)          更置         ①<br>开发者密码是较验公众号开发者身份的密码,具有极高的安全性。切记勿把密码直接交给第二方开发者或直接存储在代码中。如需第三方代开发公众号,请使用援权方式接入。        IP白名单          查置<br>通过开发者ID及密码调用获取access_token接口时,需要设置访问来题IP为白名单。 <b>了解更多。</b> |      |      |
| 基本                                                                                                    | 设置IP白名单: (填入过程易系统所在的IP, 找过程易技术人员索取)                                                                                                    |      |      |

# 如何对接微信服务号/设置授权

Authorization

(-)阿里云

## 设置授权:进入"开发-接口权限",设置"网页授权"

|   |       |      |       | <b>以直</b> 例贝按仪                   |           |       |    |
|---|-------|------|-------|----------------------------------|-----------|-------|----|
| Q | 设置    |      |       | 必须开启,否则功能不                       | 能正常。      |       |    |
|   | 公众号设置 |      |       |                                  |           |       |    |
|   | 人员设置  |      | 多客服   | 客服管理                             | 详情▼       | 已获得   |    |
|   | 微信认证  | 功能服务 |       | 会话控制                             | 详情▼       | 已获得   |    |
|   |       |      | 微信支付  | 微信支付接口                           |           | 未获得 😮 | 申请 |
|   | 安全中心  |      | 微信小店  | 微信小店接口                           |           | 未获得 🕜 |    |
|   | 讳规记录  |      | 微信卡包  | 微信卡包接口                           |           | 未获得 🔞 | 申请 |
|   |       |      | 设备功能  | 设备功能接口                           |           | 未获得 🚱 | 申请 |
|   |       |      | 网页授权  | 网页授权<br>获取用户基本信息                 | 无上限       | 已获得   | 修改 |
|   | 开发    |      | 基础接口  | 判断当前客户端版本是否支持指<br>定JS接口          | 无上限       | 已获得   |    |
|   | 基本配置  |      |       | 获取jsapi_ticket                   | 2/1000000 | 已获得   |    |
|   | 开发者工具 |      |       | 获取"分享到朋友圈"按钮点击状<br>态及自定义分享内容接口   | 无上限       | 已获得   |    |
|   | 运维中心  |      | 公室位日  | 获取"分享给朋友"按钮点击状态<br>及自定义分享内容接口    | 无上限       | 已获得   |    |
|   | 接口权限  |      | 77字接口 | 获取"分享到QQ"按钮点击状态<br>及自定义分享内容接口    | 无上限       | 已获得   |    |
|   |       |      |       | 获取"分享到腾讯/献博"按钮点击<br>状态及自定义分享内容接口 | 无上限       | 已获得   |    |
|   |       |      |       | 拍照或从手机相册中选图接口                    | 无上限       | 已获得   |    |

#### 公罢"网方运机"

## 点击网页授权后,系统会跳转到:设置JS接口安全域名、网页授权域名

设置JS接口安全域名、网页授权域名

必须开启,否则功能不能正常。填入过程易系统的域名(找过程易工作人员索取)

| 羊情 功能设   | 置 授权管理                                |    |
|----------|---------------------------------------|----|
|          |                                       |    |
| 功能设置     |                                       |    |
| 隐私设置     | 已允许 通过名称搜索到本帐号                        | 设置 |
| 图片水印     | 使用名称作为水印                              | 设置 |
| 业务域名     | 未设置<br>设置业务域名后,在微信内访问该域名下页面时,不会被重新排版。 | 设置 |
| JS接口安全域名 | i dg.mypmp.cn                         | 设置 |
| 岡市塔权博夕   | da myomo co                           | 设置 |

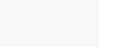

GeDKPI 神量

#### 完成服务器归属验证:在授权管理中,验证服务器归属

按系统提示下载验证文件,并将验证文件交给过程易系统支持人员,上传到服务器根目录,然后再回到这里进行验证。

必须通过验证,否则功能不能正常。注意下面的切图中的域名只是举例,,不要填入这个。

| 人切能的但 | 回调域名  |         |
|-------|-------|---------|
|       |       |         |
|       |       |         |
| 归属验证  | E 已验证 |         |
| ijΞ   | 属验证   | 属验证 已验证 |

# 如何对接微信服务号/开启消息模版

Enable Message Template

#### 开启消息模版:进入"功能-添加功能插件",申请开启消息模版功能

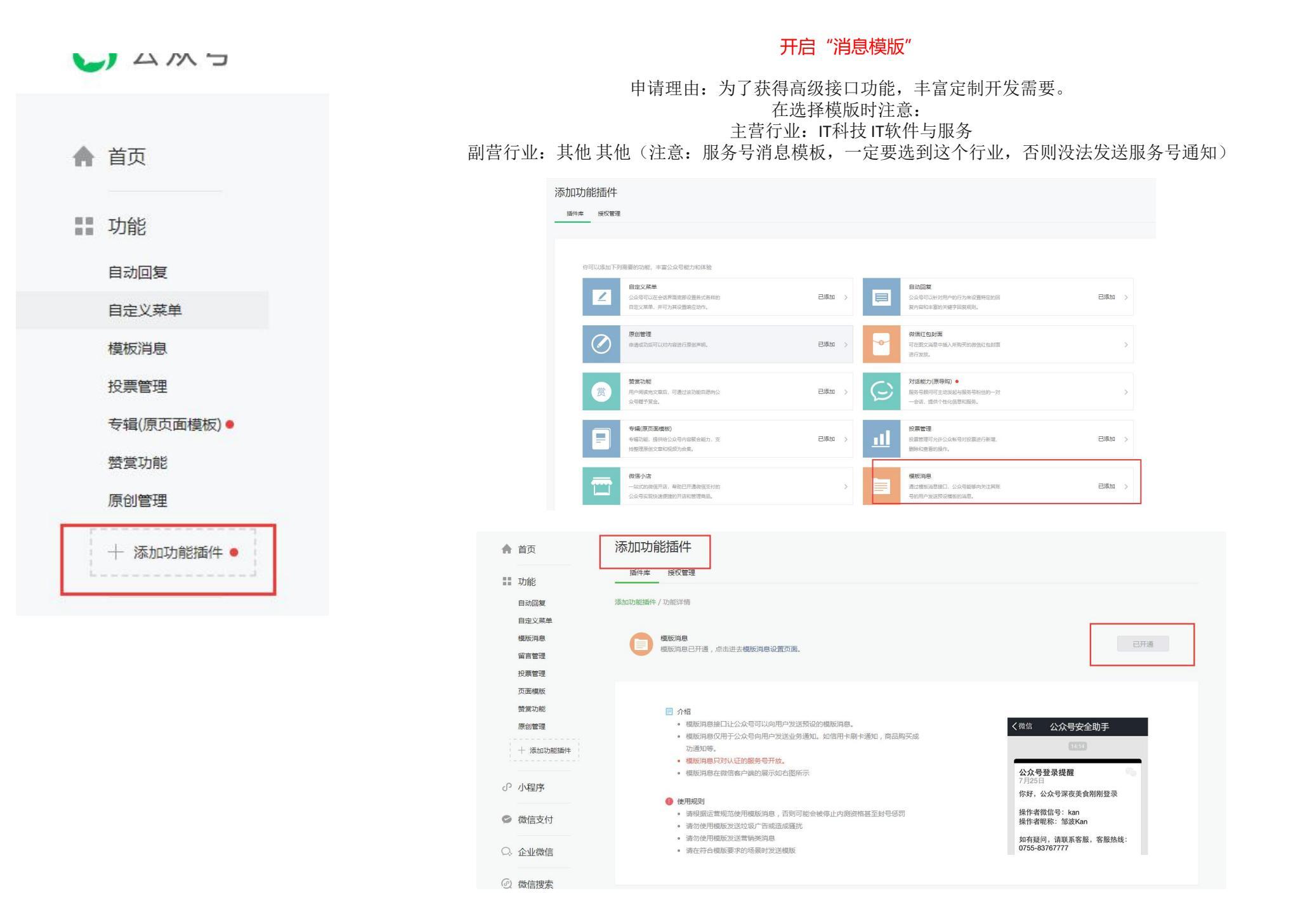

## 如何对接微信服务号/设置服务号菜单

Set Wechat Service Account Menu

## 设置菜单:进入"功能-添加功能插件",设定自定义菜单,指向过程易的域名

#### 设置菜单

#### 在该服务号菜单上,设定一个自定义菜单,指向"过程易"的域名。 日常从服务号菜单也可以进入过程易系统。 过程易的域名格式为http://xxx.com.cn/WXDefault.aspx

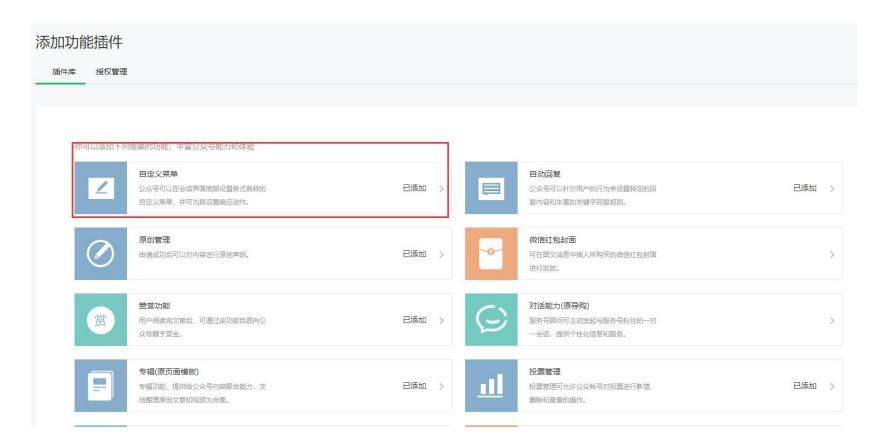

| ••••WeC<br>∕ফল | hat 🕈 | 1:21 AM<br>3由日 | 100%   | 工作流  |                                                                       |
|----------------|-------|----------------|--------|------|-----------------------------------------------------------------------|
|                |       | 伸重             | ~      | 菜单名称 | <b>工作流</b><br>仅支持中英文和数字,字数不超过4个汉字或8个字母                                |
|                |       |                |        | 菜单内容 | ○ 发送消息 ● 跳转网页 ○ 跳转小程序                                                 |
|                |       |                |        | 订阅者后 | t击读子菜单会魏到以下链接<br>http://erp.kpichina.com.cn/WXDefault.<br>从公众号图文消息中选择 |
|                |       |                |        |      |                                                                       |
|                | +     |                |        |      |                                                                       |
|                | 工作流   | 调查反馈           | ◎ 技术资料 |      |                                                                       |

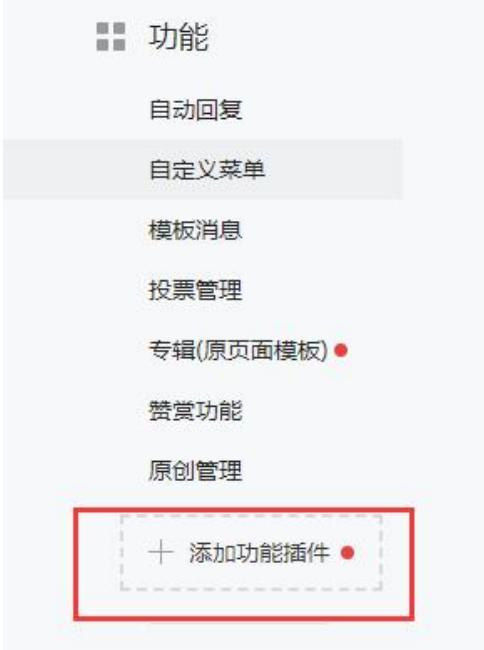

L AMS

▲ 首页

# 如何对接微信服务号/过程易系统中的设定

ProYi Settings

#### 过程易系统中的设定: 设定APPID等

对接移动端类型选择"微信",微信类型选择"服务号"。将服务号后台获得的APPID、AppSecret填入。填入人力档案中记录挂钩微信号的列。

这些项目都必须正确填入,否则连接不成功。

| 功能设定      | 人员档案登录列:     | MainDemoName                 | 0   | 已锁定      |
|-----------|--------------|------------------------------|-----|----------|
|           | 人员档案职位列:     | 请输入人力档案职位                    | )() | 已锁定      |
|           | 系统是多租户:      | ☑ ① 已锁定                      |     |          |
|           | 允许手机端注册:     |                              |     |          |
|           | 登录允许密码错误次数:  | 请输入登录密码错误次数                  | )() |          |
|           | 首次登录必须修改密码:  | □① 已锁定                       |     |          |
|           | 密码复杂度控制:     | 数字、字母及符号组合 ▼                 |     |          |
| 参数接口      |              | 045 keisking com en          |     | <u> </u> |
| S- MAIX H | 半台url地址:     | 345.Kpicnina.com.cn          |     |          |
|           | WEBAPI接口:    | http://345.kpichina.com.cn/ł | 1   | 已锁定      |
|           | 对接移动端类型:     | 微信 •                         |     |          |
|           | 微信类型:        | 服务号 🔻                        |     |          |
|           | 微信服务号AppID:  | 请输入微信服务号AppID                | Ð   | 已锁定      |
|           | 微信服务号Secret: | 请输入微信服务号Secret               | ]©  | 已锁定      |
|           | 微信号列:        | 请输入微信号列                      | 0   | 已锁定      |
|           | 开启移动端日志:     |                              |     |          |
|           | 开启系统日志:      | □ ① 已锁定                      |     |          |
|           | 百度地图接口AK:    | 请输入百度地图接口AK                  | )() | 已锁定      |
|           |              |                              |     |          |

# 如何对接微信服务号/工作检查表

Checking List

(-)阿里云

## 检查表:必须做的工作汇总清单

| 序号 | 工作事项                                | 完成打勾 |
|----|-------------------------------------|------|
| 1  | <b>注册</b> 微信服务号                     |      |
| 2  | <b>认证</b> 微信服务号(需向腾讯缴费)             |      |
| 3  | 启用开发者 获得 APPID、AppSecret            |      |
| 4  | 设置 IP 白名单(填入系统 IP,技术人员指导)           |      |
| 5  | 设置 JS接口安全域名、网页授权域名(技术人员指导)          |      |
| 6  | <b>开启</b> 消息模版                      |      |
| 7  | <b>设置</b> 服务号菜单                     |      |
| 8  | 将 APPID、AppSecret 等 填入过程易后台(技术人员指导) |      |

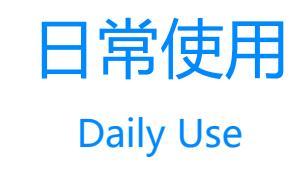

(-)阿里云

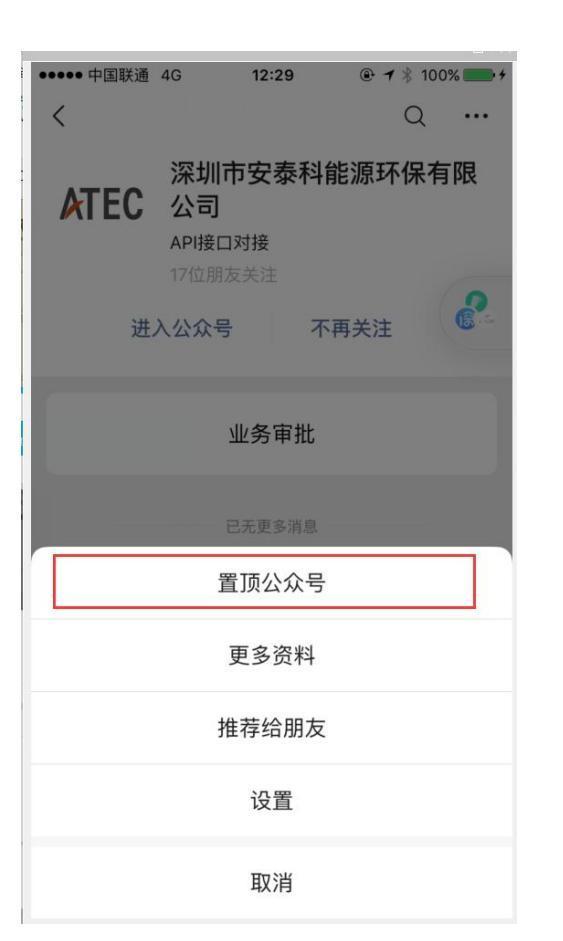

#### 日常使用:将客户、供应商、员工加入服务号

第一次在微信中登录过程易系统,会要求验证过程易的帐号和密码。验证成功后,系统会自动将过程易系统帐号和微信号绑定。 用户在移动端中注销时,这种绑定关系自动解除。 用户或者管理员修改其帐号密码后,这种绑定关系自动解除。 当员工离职,收回其过程易后,这种绑定关系自动解除。 绑定关系解除后,系统将重新提示需要验证过程易帐号和密码,视同第一次登录。

省时省钱省人,毛利变纯利

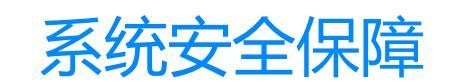

System Security Guarantee

省时省钱省人,毛利变纯利

## 系统部署在阿里云,全国政府机构上云安全性排名第一,值得信赖

「阿里心选-过程易」系统部署在阿里云,数据安全性有保障

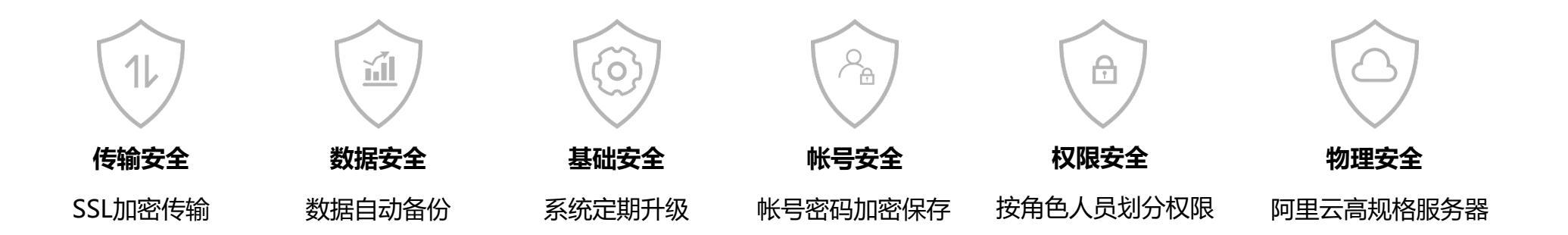

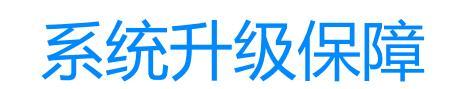

System Upgrade Guarantee

## 我们一直在升级迭代的路上,我们将积极听取您的宝贵意见!

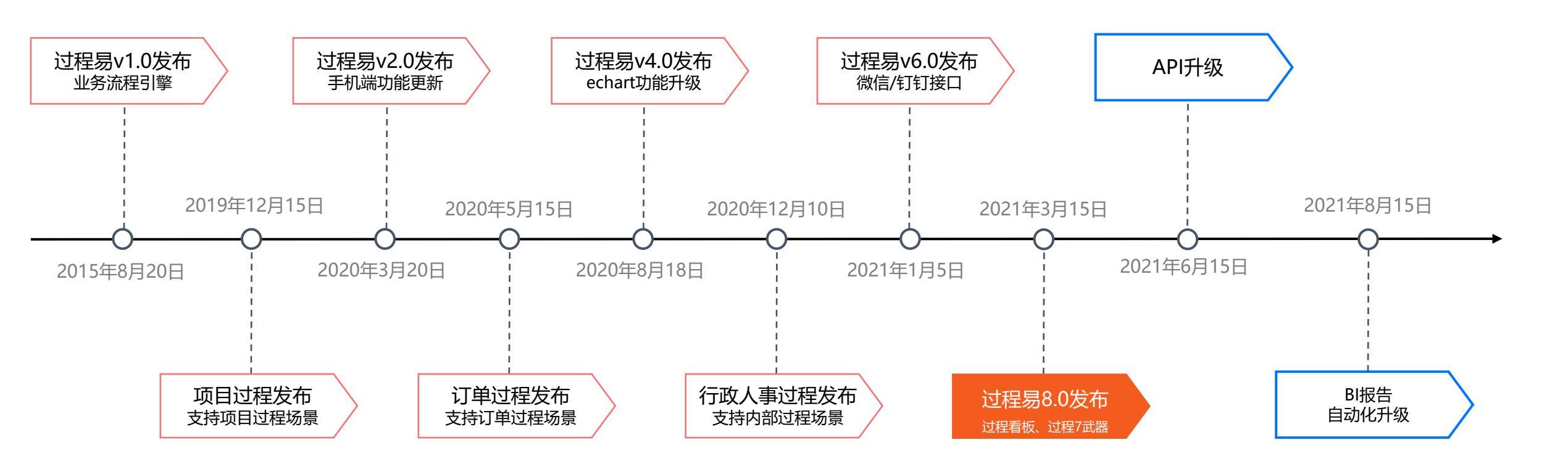

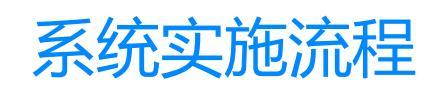

System Implementation WorkFlow

## 我们将与您密切沟通,采集您的实际需要,确保您获得合适使用的系统!

#### 「阿里心选-过程易」系统采用标准化的实施服务流程

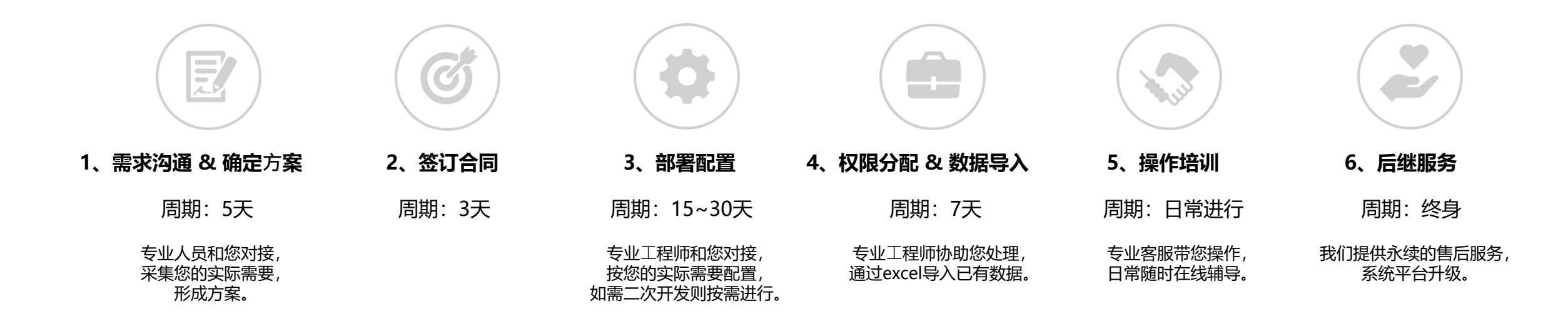

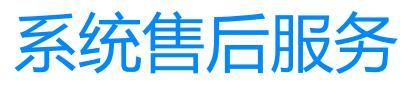

**Customer Service** 

(-)阿里云

## 我们将与您长期合作,提供快速、有效的售后服务!

「阿里心选-过程易」系统采用标准化的售后服务流程

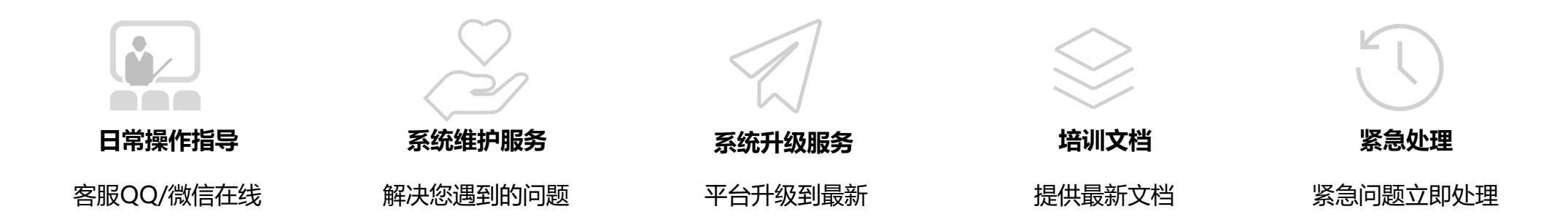